## Cara Akses FTP melalui Windows Explorer

1. Buka File Explorer pada PC atau Laptop anda

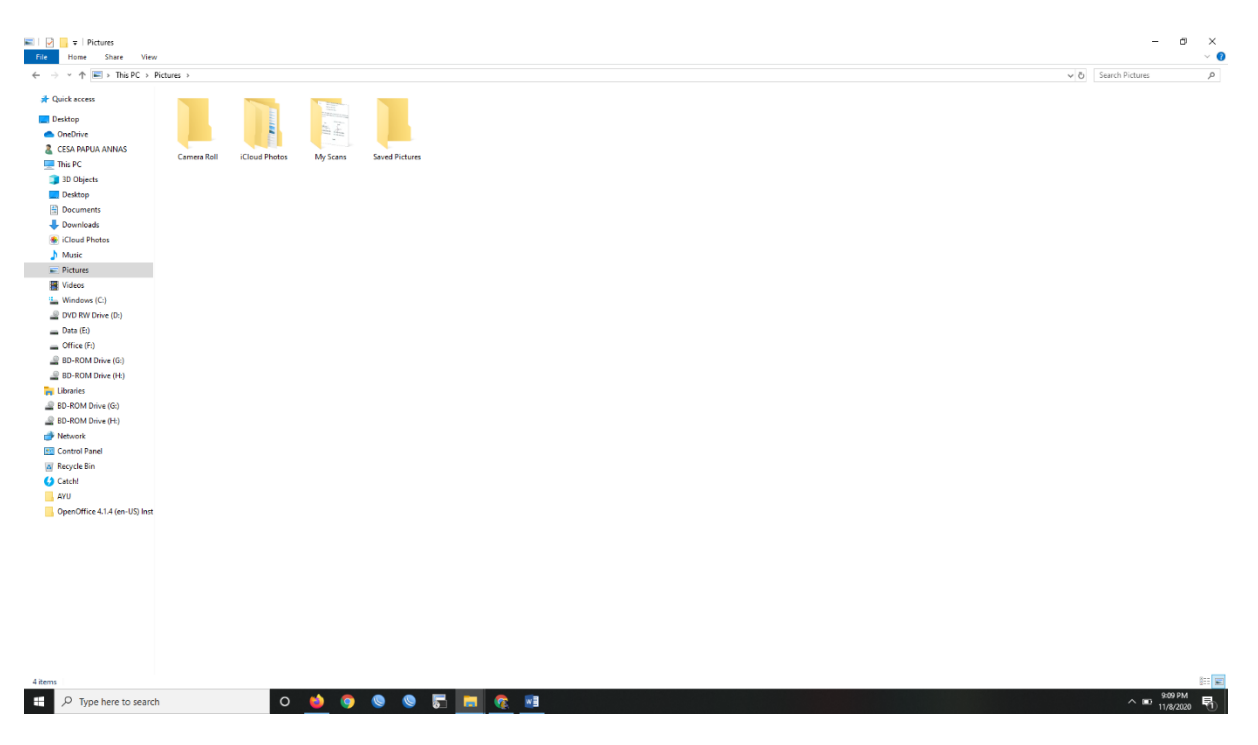

2. Kemudian pada Address Bar File Explorer ketik alamat FTP yang anda ingin akses : ftp://36.66.249.242 kemudian tekan Enter

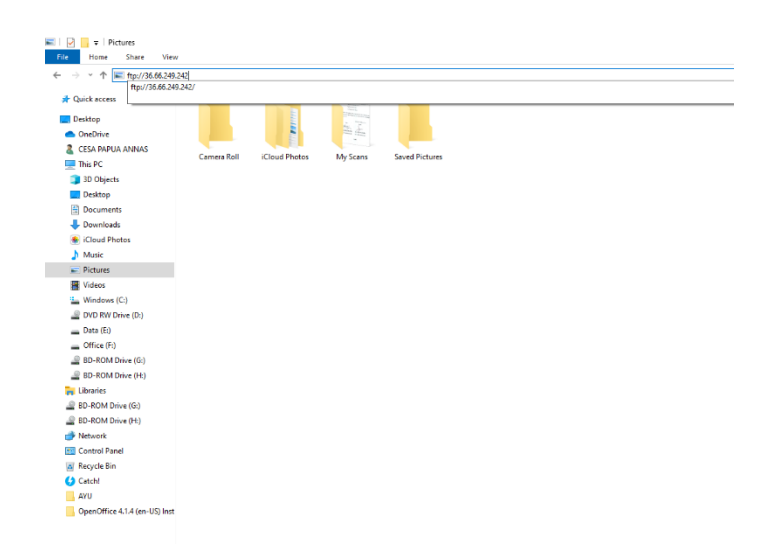

3. Kemudian akan muncul menu Log On dan anda masukkan Username dan Password untuk akses FTP

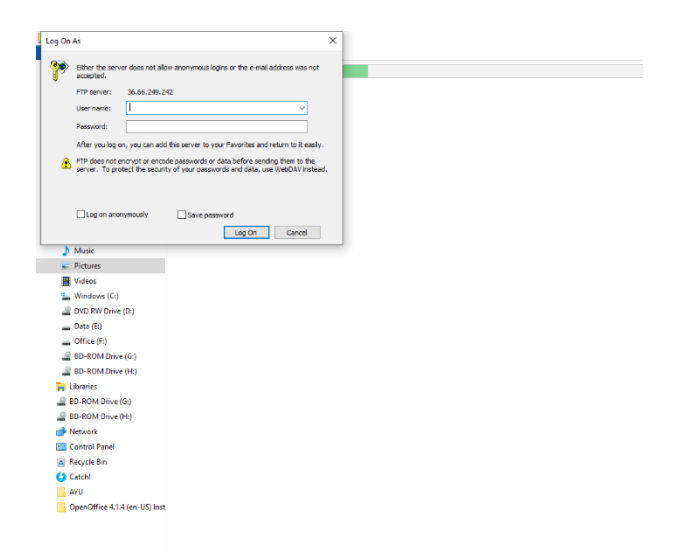

4. Bila anda berhasil login akan muncul tampilan seperti dibawah ini dan anda sudh bisa mengakses file di FTP tersebut

| 👰   🛃 📗 🕫   36.66.249.242                                        |                             |                         |            |       |         |                 | -                      | o ×        |
|------------------------------------------------------------------|-----------------------------|-------------------------|------------|-------|---------|-----------------|------------------------|------------|
| File Home Share View                                             | v                           |                         |            |       |         |                 |                        | ~ 🕜        |
| $\leftarrow \  ightarrow \ \uparrow \ \mathbf{P}$ > The Internet | > 36.66.249.242             |                         |            |       |         |                 | C Search 36.66.249.242 | p,         |
| 📌 Quick access                                                   | ABSEN                       | KONTRAK                 | LCKB ANNAS | LOGIN | PDDIKTI | prefill_pddikti |                        |            |
| Desktop                                                          | <u> </u>                    | <u> </u>                |            |       |         |                 |                        |            |
| <ul> <li>OneDrive</li> </ul>                                     | PERJALANAN DINAS 16-21 OKTO | 16-21 OKTOBER 2020.docx |            |       |         |                 |                        |            |
| CESA PAPUA ANNAS                                                 |                             |                         |            |       |         |                 |                        |            |
| This PC                                                          |                             |                         |            |       |         |                 |                        |            |
| 3D Objects                                                       |                             |                         |            |       |         |                 |                        |            |
| Desktop                                                          |                             |                         |            |       |         |                 |                        |            |
| Documents                                                        |                             |                         |            |       |         |                 |                        |            |
| Downloads                                                        |                             |                         |            |       |         |                 |                        |            |
| iCloud Photos                                                    |                             |                         |            |       |         |                 |                        |            |
| J Music                                                          |                             |                         |            |       |         |                 |                        |            |
| Pictures                                                         |                             |                         |            |       |         |                 |                        |            |
| Videos                                                           |                             |                         |            |       |         |                 |                        |            |
| Windows (C:)     PVD BW Drive (D)                                |                             |                         |            |       |         |                 |                        |            |
| Dvb KW brive (b:)                                                |                             |                         |            |       |         |                 |                        |            |
| Office (E)                                                       |                             |                         |            |       |         |                 |                        |            |
| BD-ROM Drive (G)                                                 |                             |                         |            |       |         |                 |                        |            |
| BD-ROM Drive (Ht)                                                |                             |                         |            |       |         |                 |                        |            |
| Libraries                                                        |                             |                         |            |       |         |                 |                        |            |
| BD-ROM Drive (G:)                                                |                             |                         |            |       |         |                 |                        |            |
| BD-ROM Drive (H:)                                                |                             |                         |            |       |         |                 |                        |            |
| Network                                                          |                             |                         |            |       |         |                 |                        |            |
| Control Panel                                                    |                             |                         |            |       |         |                 |                        |            |
| Recycle Bin                                                      |                             |                         |            |       |         |                 |                        |            |
| 4 Catchl                                                         |                             |                         |            |       |         |                 |                        |            |
| AYU                                                              |                             |                         |            |       |         |                 |                        |            |
| OpenOffice 4.1.4 (en-US) Inst                                    |                             |                         |            |       |         |                 |                        |            |
|                                                                  |                             |                         |            |       |         |                 |                        |            |
|                                                                  |                             |                         |            |       |         |                 |                        |            |
|                                                                  |                             |                         |            |       |         |                 |                        |            |
|                                                                  |                             |                         |            |       |         |                 |                        |            |
|                                                                  |                             |                         |            |       |         |                 |                        |            |
|                                                                  |                             |                         |            |       |         |                 |                        |            |
|                                                                  |                             |                         |            |       |         |                 |                        |            |
|                                                                  |                             |                         |            |       |         |                 |                        |            |
|                                                                  |                             |                         |            |       |         |                 |                        |            |
| 8 items                                                          |                             |                         |            |       |         |                 |                        | 8== 📰      |
| P Type here to search                                            | h o i                       |                         | - 😤 🖬      |       |         |                 | ^ ∎ <sup>92</sup>      | 7 PM       |
| ye have to search                                                |                             |                         | · · · · ·  |       |         |                 | 11/8                   | \$72020 °C |

5. Setelah berhasil mengakses FTP anda, anda bisa mengambil dan mengisi file pada FTP tersebut seperti anda melakukan File Explorer. Anda dapat men-copy, rename, delete dll. Terimakasih